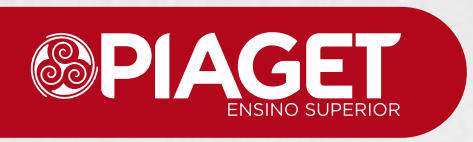

## Realizar Candidatura

Guia auxiliar do processo de realização de candidatura online no Piaget. O processo de candidatura a qualquer dos cursos nas Instituições de Ensino Superior (IES) tuteladas pelo Instituto Piaget (IP) decorre online no InforEstudante, nos prazos definidos para o efeito em Edital próprio.

Também poderá fazer a candidatura presencial, dirigindo-se aos Serviços Académicos de qualquer Campi do IP.

Este Manual pretende apoiar o candidato no processo de registo na plataforma (candidatos que nunca frequentaram nenhuma das Escolas / Institutos do IP), assim como nos passos para a submissão do formulário de candidatura.

Reforçamos a importância de ir verificando os campos de preenchimento obrigatório e todas as informações que lhe são apresentadas.

A qualquer momento, pode parar a candidatura e retomar mais tarde, acedendo ao InforEstudante para esse efeito.

Todavia, a candidatura apenas ficará concluída após a lacragem da candidatura e o pagamento do emolumento, dentro dos prazos definidos em Edital próprio.

IMPORTANTE: Este documento não dispensa a consulta da informação disponível no site do Instituto Piaget, dos regulamentos disponíveis em cada Escola/Instituto (https://ipiaget.org/portugal/) e restante legislação em vigor.

### Passo 1 — Aceda a InforEstudante

Para aceder ao Inforestudante utilize o endereço https://inforestudante.ipiaget.org/

Se já tem acesso ao InforEstudante, pode iniciar já a sua candidatura, seguindo as instruções a partir do Passo 3.

Se nunca acedeu ao InforEstudante, siga as instruções a partir do Passo 2.

No final deste documento encontra as informações de contactos caso seja necessário reportar alguma dúvida ou dificuldade.

### Passo 2 — Registo no InforEstudante

2.1. Clique em Registar na área de Novo Utilizador.

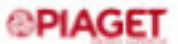

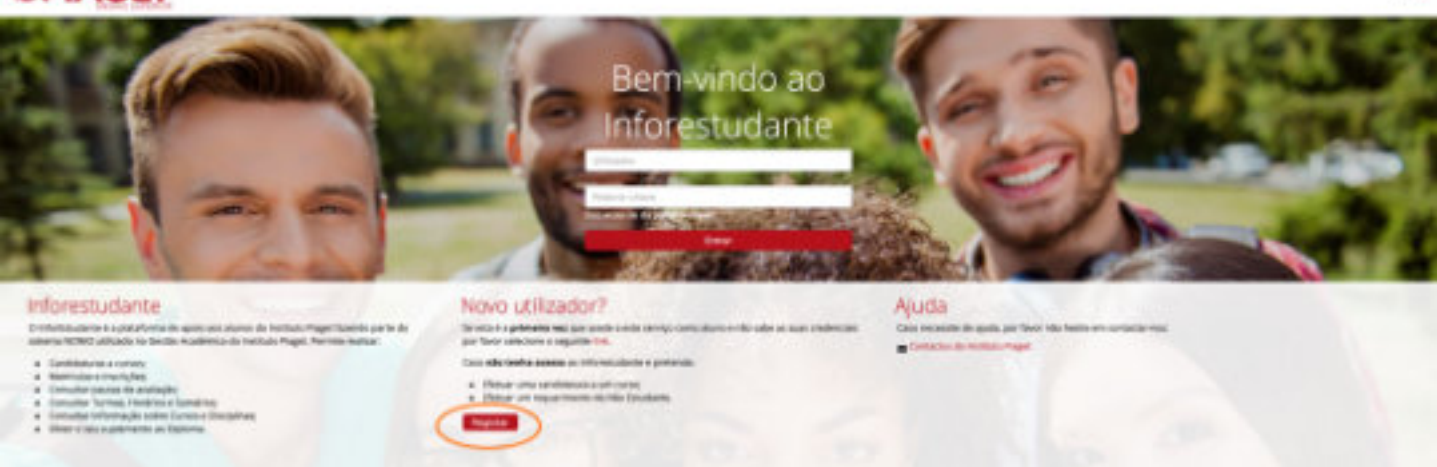

#### 2.2. No écran seguinte, escolher Candidatura a Curso.

#### **PIAGET**

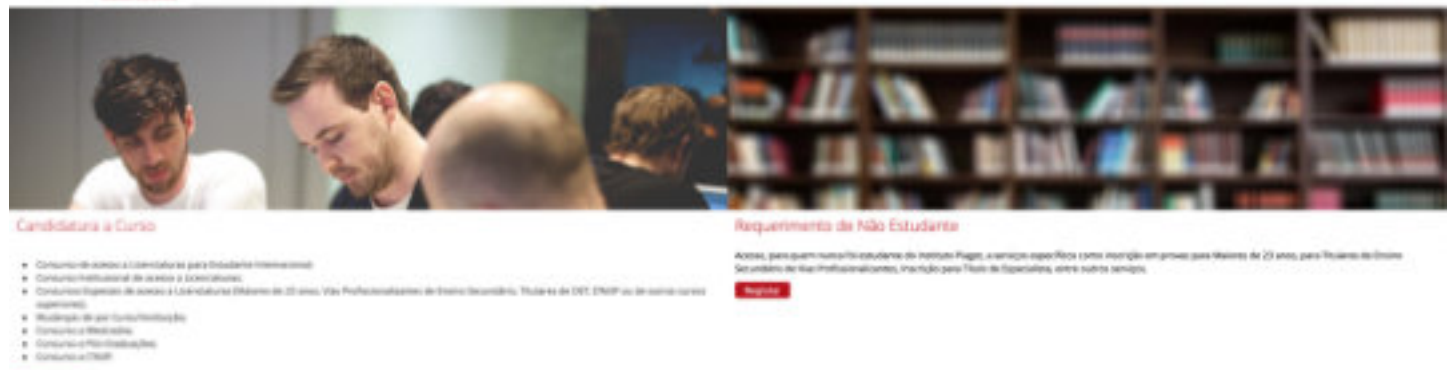

# 2.3. Ler a Política de Privacidade e selecionar os campos, se aplicável. No fim terá de clicar em **Tomei conhecimento**.

| In service device de la device de la device de parce de la device de la device d                                                                  | folitica de Privacidade                                                                                                    |                                                                                                    |
|----------------------------------------------------------------------------------------------------|----------------------------------------------------------------------------------------------------|----------------------------------------------------------------------------------------------------|
| The case along the case of the case of th                                                                | goddigo-spri pi,                                                                                                    |                                                                                                    |
| Calo SERCE. Dis data bandangi a sub a hundangi a supportenentises da persentise a sategioria en dados se beterfificação, statos de cientario, subito a satelineario, dados personas, subito do agregado familia. Acconsentis do en odoba será de subde provincestamente bateline ne sentexes. Acconsentis do en odoba será de subde provincestamente bateline ne sentexes. Acconsentis do en odoba será de subde provincestamente bateline ne sentexes. Acconsentis do en odoba será de subde provincestamento, subito de sentexes. Acconsentis do en odoba será de subde provincestamento, sentexes a se factos presentes que the digan respecto. De no corre a diretta la sua restificação, apagariento, subitos en os direttas a conduções ligade en en province, de subde a soba o regime taga en en gorte. CONSENTEMENTO NARA QUERAS ENANCESOS CE TRUEMENTO DE DEDOS. Acrease de consentingento se sua consentingento presentare do adres aposição presendição de tendo o mento de se sub a internativa de subde a soba o regime taga en en os direttas a segurines en familiados. CINEMENTERIO NARA QUERAS ENANCESOS CE TRUEMENTO DE DEDOS. Acrease de informações sobre a obrita formações potencidição de tendo o mentor à sinde do presendi, presentare que a interfutur prese as segurines finaidodos. Cardingento de informações sobre a contra formativa de grupo Pragate: Bareas de informações sobre a companhas promovidas per sobra de inversorgajão: Divalgação de informações sobre a sobrata formativa de grupo Pragate. Bareas de subde sobre do encentralegidas arementais de grupo Pragate. Bareas de subde informações andre a sobrate enterna per substante de sintere que sobrate enternas: Barease de sub de inversidades arementais de grupo Pragate. Barease de informações andre a sobrate presenteremento de subos para en finaidades enternas a la destra de inversorga de entidades grupo enternas. Barease de inversidade de inversorada de suborgarina de i                                                                                                    | Para este ambrio, es seus decles serillo tratados para<br>um contrato no qual o titular dos dados é parte (Art. 6-                                                              | a Tradidade de candidatunalmetrikula/inscrição, sendo o tratamento dos seus-dados lícito, ama xez que são restosálnios para a exercução de<br>.nº1, alinas 8) do RGPO) e para o cumprimento de uma obrigação jurídios a que o neptomáxel pelo tratamento está sujeito (Art. 17, re1, alier                                                                                                    |
| The state strainting page of fundational to granulation protection and a sprease to a state strainting by a state strainting by a state strainting by a state strainting by a state strainting by a state strainting by a state strainting by a state strainting by a strainting by a straint                                                                | () do HE/H2).                                                                                                    |                                                                                                    |
| A cancersa to the the detain a unit effect a detain comparing to legal.  A cancersa to a least to an an effect a detain a respective detain the processo as a factor personality and the depart respective, bery come is detain a sea metalficação, sequent and a least to an especial de terrel personality, personality, pe                                                               | Os datios transfos para a finalidade supramencionas<br>Gades hancários, o dactos de saúde tromeadamente los                                                                     | la pertensem à sategoria de dados de identificação, dados de contacto, dados académicos, dados profesionars, dados do agregado familiar,<br>Jerom de nacinais.                                                                                                    |
| In part or that is the factors are not before all endormanite per to transmissions and the personants are the degree meaning or personants are the degree meaning or personants are the degree meani                                                               | A conservação dados será efectuada conforme o<br>Os dados são serão transferidos, execto sob storas                                                                             | respectiva determinação legal.<br>cle-instal                                                                                                    |
| CONSTRUCTIONER OUTRAND FUNDAMENTE O E TRAINMENTO DE DADOS  Annes a mentioner a tara concentimento losico conunción dos los popolosipos de proteonidado le tarado en conces a informação pressada, concestere que a instituito Regist. Conceptante para a logicitario formado en concesta dados pressada, concestere que a instituito Regist. Conceptante para a logicitario formado en concesta dados pressada, concestere que a instituito Regist. Conceptante para a logicitario formado en concesta dados pressada dados pressadas, concestere que a instituito Regist. Conceptante para a logicitario formado en concesta dados pressadas pressavelas per estados a logicitario en concesta dados pressadas. Concesteres a logicitario en concesta dados pressadas de encisional dagos en logicitarios intergrandas no logicitarios e logicitarios e logici                                                               | Enquanto titular de dados tem o direito de solicitar a<br>instação, porsabilidade, bem como o direito de se apo<br>decisite de se aleda o direito a eservente responsabilidade. | o responsável pelo tratamento o acesso aos dados pessoais que file digam respeto, bein como o dimeto à sua rectificação, apagamento,<br>ao seu tostamento, se fileadas ao conduções legalmente providas, e ataxeis da ensal registên <u>idação qui</u> da da a restina fasal em sizer<br>de listera da de resteñado Nacional de Posten ENES Dados ENES autor estado o em o taxemento des dada o restina fasal em sizer |
| CONSERVATIONEENTO PARA OUTRAS FINALIZADORES OF INVEXMENTO DE DADORES  Aportas, e metalemento su suo consensationento josticocomando alto apoglicologicitos porteandicial o tendo en senta a informação portunal, consento que a instituita Praget, Cooperativo para a<br>Deviso de comunicações sobre a obertas formativos de grupo Praget:  Divalgação de indenenações sobre a obertas formativos de grupo Praget:  Divalgação de indenenações sobre a sobre las pratovidias pelas entities<br>Bagerios:  Divalgação de indenenações sobre companheas promovidas pela grupo Praget:  Divalgação de indenenações sobre companheas promovidas pela grupo Praget:  Divalgação de indenenações sobre companheas promovidas pela grupo Praget:  Divalgação de indenenações sobre companheas promovidas pela grupo Praget:  Divalgação de indenenações sobre companheas promovidas pela grupo Praget:  Divalgação de indenenações sobre companheas promovidas pela grupo Praget:  Divalgação de indenenações sobre companheas promovidas pela grupo Praget: Divalgação de indenenações sobre companheas promovidas pela grupo Praget: Divalgação de indenenações sobre companheas promovidas pela grupo Praget: Divalgação de indenenações sobre companheas promovidas pela grupo Praget: Divalgação de indenenações sobre companheas promovidas pela grupo Praget: Divalgação de indenenações sobre companheas promovidas pela grupo Praget: Divalgação de indenenações sobre companheas peravelas de envintes superior: Divalgação de indenenações sobre companheas peravelas de envintes superior: Divalgação de indenenações pela de companheas peravelas de envintes superior: Divalgação de indenenações peravelas de produces e sobre companentes de sobre companentes de preduces e operavelas de envintes superior: Divalgação de indenenações de manheas pela companentes de sobre para as finaldades superavelas, e que nicio invesida, no envinte, o tratamentes de sobre companentes de sobre para as finaldades que pelatifique a sue conservegão: Terme de combineme de companheas peravelas de remaines de preduces p                                                             |                                                                                                    | An ferende de lan ende entre en la serie de la serie de la serie de la serie de la serie de la serie de la serie des                                                                                                    |
| Apresa, e mediente e i aiu concentimento lo loiteccionando altar applicipações potendiciad e tando em canta à informação presada, concente que a instituto. Paget, Cooperativa para d.<br>Concente de concentrações sobre a aferira formativa de grupo Paget<br>Diveigação de informações sobre companhas promovidas pela grupo Paget<br>Diveigação de informações sobre companhas promovidas pela grupo Paget<br>Diveigação de informações sobre companhas promovidas pela grupo Paget<br>Diveigação de informações sobre companhas promovidas pela grupo Paget<br>Diveigação de informações sobre companhas promovidas pela grupo Paget<br>Diveigação de informações sobre companhas promovidas pela grupo Paget<br>Diveigação de informações sobre companhas promovidas pela grupo Paget<br>Diveigação de informações comenciando de preduces e serviças de entitades externas<br>Diveigação de informações comenciando pela grupo Paget<br>Diveigação de informações comenciando pela grupo Paget<br>Diveigação de informações comenciando pela grupo Paget<br>Diveigação de informações comenciando pela de media com as oute<br>Diveigação de informações comenciando pela de mediades com as oute<br>Diveigação de informações comenciando pela grupo Paget<br>Diveigação de informações comenciando pela de mediades externas<br>Diveigação de informações que a devida de serviças<br>Diveigação de informações comenciando pela de mediades com as oute<br>Diveigação de informações que a devida de serviças<br>Diveigação de informações que a devida de serviças<br>Diveigação de informações que a devida de serviças<br>Diveigação de informações que a devida de serviças<br>Diveigação de informações que a devida de serviças<br>Diveigação de informações que a devida de serviças<br>Diveigação de informações que a devida de serviças<br>Diveigação de informações que a devida de serviças<br>Diveigação de informações que a devida de serviças<br>Diveigação de informações que a devida de serviças<br>Diveigação de informações que a devida de serviças<br>Diveigação de informações que a devida de serviças<br>Diveigação de informações que a devida de servi | CONSERVITMENTO PARA OUTRAS FINALIDADES OF                                                                                                    | TRADAMENTO DE DADOS                                                                                                    |
| Invise de comunicações sobre a oberta formativo de grupo Raget:     Invise de informações sobre companhos promovidos pelo grupo Raget:     Invise de informações sobre antivididos promovidos pelo grupo Raget:     Invise de informações sobre antivididos promovidos pelo grupo Raget:     Invise de informações sobre antivididos promovidos pelo grupo Raget:     Invise de informações sobre antivididos promovidos pelo grupo Raget:     Invise de informações sobre antivididos promovidos pelo grupo Raget:     Invise de informações sobre antivididos promovidos pelo grupo Raget:     Invise de informações sobre antivididos promovidos pelo grupo Raget:     Invise de informações sobre antivididos promovidos pelo grupo Raget:     Invise de informações sobre antivididos promovidos pelo produces e sonviços de intivididos entennas:     Retarem: que sob develó de runos de interimento person filmidodes com en que do conservido.     Nor service de la comunicação e conservingente com antividades entennas:     Nor service de la comunicação e conservingente com antividades entennas:     Nor service de la comunicação e conservingente com antividades entennas:     Nor service de la comunicação e conservingente comunicação e sobre nor service de sobre para as finalidades acore anterior, o transmento, o transmento dos dedes     Incose de la comunicação e conservingente e comunicação e motive nor anterior estas finalidades que postifiquer a sue conserveção.     Tornei continectomento     Tornei continectomento     Tornei continectomento     Tornei continectomento                                                                                                    | Apenas, e mediante a seu consentimento (soleccion)<br>Sesenvolvimento Humano, Integral e Ecológico, Cik, an                                                                     | ndo a/es-apçilorispçiles pretendicias) e tendo em cente a informação ancitada, concente que a incitado Paget. Ceoperativa para o<br>puesto responsável pelo totamento de dados pessoals, trate os seus dados (nome, emai institucional) para as seguintes finalidades:                                                                                                    |
| Invia de informações sobre companitas prosocidas pels grupo Rage:<br>Divalgação de informação sobre ativitádes promovidas per exitas instituiçães de encise o<br>apprior:<br>Divalgação de inquinitos incogrados no âmbits de investigação:<br>Divas de comunicações concertais de produtes e serviços de entitidades externas:<br>Atencemos que só devenid de su seu concertimento persoa finalidades concertos.<br>Nos sermos da las 4-les grannelos e diminis de investigação:<br>Nos sermos da las 4-les grannelos e diminis de concertos persoanes estatemente dos dados paras as finalidades sopra se finalidades, o que não investida, no emanto, o tratemento dos dados<br>reconos ante essa data com taxa nos consentimento persoanestes concertos.<br>Nos sermos da las 4-les persoanestes estatemente dos e sobre paras as finalidades sopra se finalidades sopra se finalidades sopra se finalidades sopra se relevados.<br>Nos sermos da las estas con taxa nos consentimentos persoanestes concertos.<br>Nos sermos da las de resentados e dimense da e seu concentimento para se relativados que positivados e que positivados esperas estas de proventes dos dados<br>Paras datas utilizades serilas consentanestas de provincias de sourcesterementa dante da e que positivajer a sua conservação.<br>* Tornel conhectementes o                                                                                                    | Enviro de comunicações :                                                                                                    | alex a oferta formativo de grupo Ragel:                                                                                                    |
| Sivelyação de informação satire ativitádos promovidas por estatos instituiçãos de entire<br>seperior:  Divalgação de inquintros intragrados na âmbita de investigação:  Divalgação de inquintros intragrados na âmbita de investigação:  Divalgação de comunicações sementais de produtes e serviços de entilades externas:  Referances que só clevela de s. s.eu consentimento para e situation externas:  Referances que só clevela de s. s.eu consentimento para e situationes e serviços de entilades externas:  Referances que só clevela de s. s.eu consentimento para e situation estato para as finaldades acon se referidas, o que não invesida, no ensento, o treamento dos dedes electuado adheses data con fusar os consentimento personnesti conducto.  Notes service a clevela dor influida de seu consentimento para e o tratamente dos fados para as finaldades que posifique a sue conservação.  "Tornel conhectmentes conservaçãos ati netivada de seu consentimento, excepto se existe naista de que posifique a sue conservação.  "Tornel conhectmentes conservaçãos ati netivada de seu consentimento, excepto se existe naista de que posifique a sue conservação.  "Tornel conhectmentes conservaçãos ati netivada de seu consentimento, para e terma de conservação.  "Tornel conhectmentes conservaçãos ati netivada de seu consentimento para e se existe naista de que posifique a sue conservação.                                                                                                    | Envie de inferreações sobre ca                                                                                                    | mpanhas promovidas pels grupe Rieget:                                                                                                    |
| Insperier: Divalgação de inquinitos incogrados ne âmbits de investigação: Divas de comunicaçãos acomeniais de produtos e serviços de entidades externas: Atensenso, que só ciencia de acomenia de entidades externas: Atensenso, que só ciencia de acomenia de entidades externas: Atensenso que só ciencia de entidades externas de entidades externas: Atensenso que só ciencia de entidades externas de entidades externas: Atensenso que só ciencia de entidades externas de entidades externas: Atensenso que só ciencia de entidades externas de entidades externas: Atensenso que só ciencia de entidades externas de entidades externas: Atense entidades consentantes previonente consentimente para e substantenta des dados para as finalidades acom as externas, o tratamento dos dados Plecaso atá esta data con taxa no ensentimento previonente consentimentes para estatementa de externas de externas estatementas. Atense entidades services de entidades externas de externas estatementas de externas estatementas externas de externas de externas estatementas. Atense entidades services de entidades estatementas de externas estatementas entidades externas estatementas. Atense entidades services de entidades estatementas estatementas estatementas estatementas estatementas estatementas. Atense externas de entidades estatementas estatementas es                                                               | Divelopada de inferencias salere ativisiados pres                                                                                                    | and the succession investigation of a second                                                                                                    |
| bivalgação de inquinitos integrados ne âmbita de investigação:  bivalgação de inquinitos integrados ne âmbita de investigação:  bival de comunicações sementais de produtes e serviços de entidades externas:  Alterizemas que só ciencia de externantimento person es linvidedes sem as quelo concartós.  Nos termos de lei, 4-he garantido e dinéto de, retnar o consentimento para e tratamente dos dados para as finalidades acon as que não invesida, no ensento, o tratamento dos dados electuado ald-esas data con fusar os consentimento personneses concartós.  Nos termos de lei, 4-he garantido e dinéto de, retnar o consentimento para es tratamente dos dados para as finalidades acon a que não invesida, no ensento, o tratamento dos dados electuado ald-esas data con fusar os consentimentos previences a segura terminados.  Nos termos de lei, 4-he garantido e dinéto de, retnar o consentimento para es tratamente dos dados para as finalidades acon acon escuencio, o tratamento dos dados electuado ald-esas data con fusar os consentimentos previences a seguração.  Anterio escuento a litera dos retinados da consentimentos previences a seguraçãos e moster finalidade que postilipar a sua conservação.  *Tornel conhectmentes conservaçãos até netivados dos seus conservaçãos.  *Tornel conhectmentes conservaçãos de previences conservaçãos.                                                                                                    |                                                                                                    | superior:                                                                                                    |
| boos de comunitações asementais de produtos e serviços de entidades externas:      Ateriamos: que só clevel de se asea con servicimento pero a limitoledes com as que ó concercio.      Nos termos de la, 4-he garantido e divido de retrar o consentimento para o statemente dos dados para as finalidades sopra referidas, o que não invalida, no emanto, o tratamento dos dados      Portes emantes com lasar no consentimento pero analizador que o statemente dos dados para as finalidades sopra referidas, o que não invalida, no emanto, o tratamento dos dados      Portes exeminar o a limito de retratavida de seu consentimento, excepto se encire usos finalidade que postilipar a sua conservação.      "Tornel conhecimento      "Tornel conhecimento                                                                                                    | Divalgação de inquinit                                                                                                    | n incegnados no âmbita de investigação:                                                                                                    |
| Retramos que só devels der a seu consertimento pera es linelidades com as quels concarde.     Nos sermos de les 4-les galentido e diveto- de, retrar o consentimento paras e tratamento dos batos para as finalidades acens referidas, o que não invalida, no emanto, o tratamento dos dedos elecuado até essa data com base no consentimento persiantente consolidad.     Da dedes atilidades seria consentendo atil retrado do sensentendo ativado do e mail agridmongot pr.     Da dedes atilidades seria consentendos até retrado dos sensentendos dos sensentendos dos sensentendos dos sensentendos serias conservação.     "Ternel conhectmentes de     "Ternel conhectmentes de     "Campos de preenchimento obrigatinto.                                                                                                    | Envie de comunitações comenciais de pr                                                                                                    | adutas e serviças de entidades externas:                                                                                                    |
| Nos terman de lei, 4-lhe garantido e dineito de, retrar o consentimento para o tratamente dos dados para as finalidades aupra referidas, o que não invalida, no emanto, o tratamento dos dados<br>electados atá-esas data com taxa no exercación ento previamente consector.<br>Posteria eserver o climeto do mento electados<br>Do dados-utilidades servio conservação.<br>* Termel conhecimento<br>* Termel conhecimento<br>* Campos de preenchimento obrigatinio.                                                                                                    | Wertamon que só cleverà dar a seu consertimento p                                                                                                    | ara as Budidades com as quais concertia.                                                                                                    |
| Notesta esertar o diterto de retinado de conservação.<br>Do dades utilizados serilo conservação, esti netivado do e seu conservação e excisir exista l'indidade que postiligar a sua conservação.<br>* Ternel conhecimento<br>* Ternel conhecimento dergatório.                                                                                                    | Nos termos de lei, é-lhe garantido e direito de, retira<br>riectuade atil essa data com base no consectimento de                                                                | o consentimento para o tratamente dos dados para as finalidades supra referidas, o que não invalida, no ensento, o tratamento dos dados existentes consolido.                                                                                                    |
| De dades utilizades se la conservades att intitude de seu consentemente, excepto se escrit eutra finalidade que justifique a sua conservação. * Tornel cantheclemento Campos de preenchimento obrigatório.                                                                                                    | Posteria exercer o diseño de reticada de conservincen                                                                                                    | in straight do e mail are difficulted at                                                                                                    |
| * Tempos de preenchimento obrigatório.                                                                                                    | Ds dades utilizades serba conservados até retirada o                                                                                                    | n seu consentimento, excepto se existe outra l'inalidade que polífique a sua conservação.                                                                                                    |
| * Campos de preenchimento obrgatário.                                                                                                    |                                                                                                    | * Ternel cardisclements                                                                                                    |
|                                                                                                    | Campos de preenchimento obrigatório.                                                                                                    |                                                                                                    |
|                                                                                                    |                                                                                                    |                                                                                                    |

2.4. Preencher os dados pessoais solicitados e clicar em Registar. Estes dados ficarão associados à sua conta no InforEstudante.

| PIAGET                                                                                                    |                                                                                                    |                                                            |
|----------------------------------------------------------------------------------------------------|----------------------------------------------------------------------------------------------------|------------------------------------------------------------|
| hapen -                                                                                                    |                                                                                                    |                                                            |
| an factory, termina firms                                                                                                    |                                                                                                    |                                                            |
| No. of the Party of the second of the second second s |                                                                                                    |                                                            |
| "August                                                                                                    | In face objects methods in an approximation of permit means in a first proving sector of the state despective spinse response<br>(and the sector of the sector of the sector | East exercise datas<br>go teor vide lapido<br>eschelar dat |
| 1 Marco Transform                                                                                                    | Self-research see                                                                                                    | Transfer and and                                           |
| * National Marks                                                                                                    | 4                                                                                                    | 1. A 1. A 1. A 1. A 1. A 1. A 1. A 1. A                    |
| * Spectroscontex Machilles, In                                                                                                    | 0. SS                                                                                                    |                                                            |
| * Periodo Sectoria                                                                                                    | *                                                                                                    |                                                            |
| · Q · Marcello geler                                                                                                    |                                                                                                    |                                                            |
| These as further as                                                                                                    | Br                                                                                                    |                                                            |
|                                                                                                    | inder de separateurs<br>andré autorisation de la constantia de la constantia de la constantia de la constantia de la constantia de la<br>anterior de la constantia de la constantia de la constantia de la constantia de la constantia de la constantia                                                                                                    |                                                            |
|                                                                                                    |                                                                                                    |                                                            |
| Code of address of                                                                                                    | laterinis or antere areastative mare                                                                                                    |                                                            |
| *1 mail                                                                                                    |                                                                                                    |                                                            |
|                                                                                                    | Network-anglinged fants le cirtural.                                                                                                    |                                                            |
|                                                                                                    | Carepon and Second Second Second Second Second Second Second Second Second Second Second Second Second Second S                                                                                                    |                                                            |
|                                                                                                    |                                                                                                    |                                                            |

# 2.5. Após registo, será enviado um email para o endereço eletrónico que inseriu, com a palavra-chave para acesso ao InforEstudante.

Caso não receba o email, recomenda-se a verificação da pasta de SPAM ou Correio Não Solicitado.

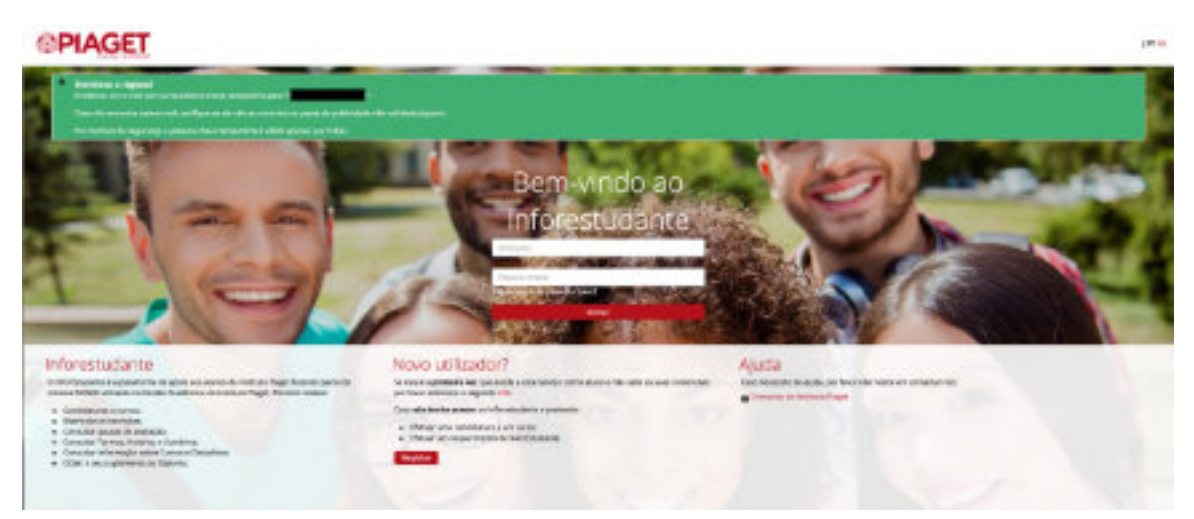

#### Exemplo de email:

| IPIAGET - Dados de Acesso                                  | (NBCK ×) Δ Notificação =         |
|------------------------------------------------------------|----------------------------------|
| Não Responder - IPlaget                                    | ¢                                |
| Caro(a) Pessoa Teste,                                      |                                  |
| Apresentamos os seus dados de acesso para realizar o seu r | equerimento no Instituto Plaget: |
| Utilizador:                                                |                                  |
| Palavra-chave: z5Cel3ZH                                    |                                  |
| Pode continuar o processo através do endereço inforestudar | nte ipieget.org).                |
| Atenciosamente,                                            |                                  |
| Gabinete de Ingresso do Instituto Piaget                   |                                  |
| Em caso de dúvidas não hesite em contactar-nos:            |                                  |
| Contactos do Instituto Plaget                              |                                  |

2.6. Voltar a aceder ao endereço do InforEstudante (https://inforestudante.ipiaget.org/), inserindo o endereço eletrónico e a palavra-chave, conforme informação que consta no email recebido.

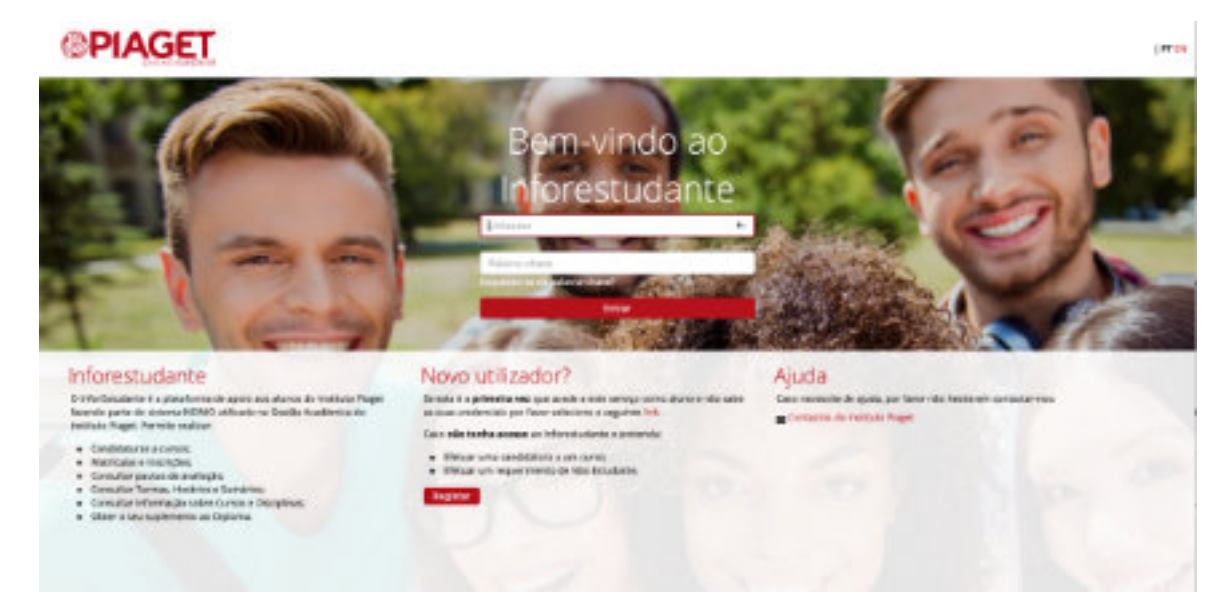

#### 2.7. Ao entrar, será pedido que defina uma nova palavra-chave.

Após clicar em alterar, esta passa a ser a sua palavra-chave de acesso ao InforEstudante.

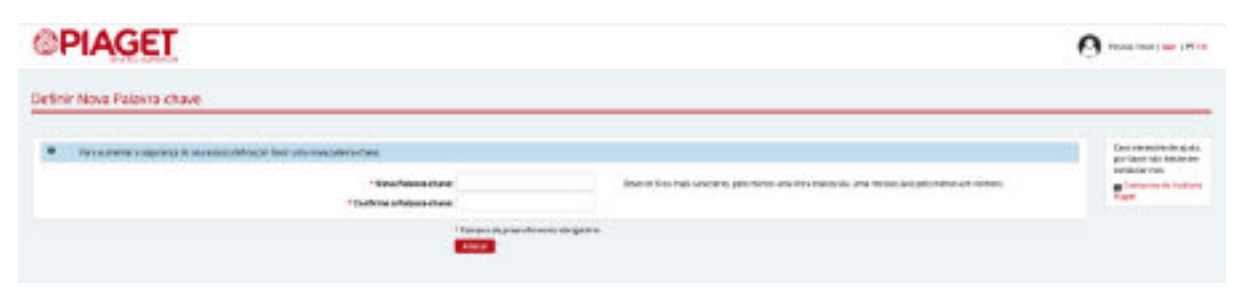

2.8. Confirmar a recolha e processamento de dados.

| PIAGET                                                                                                    | O                                                                                                    |
|----------------------------------------------------------------------------------------------------|----------------------------------------------------------------------------------------------------|
| NO 6Celes Texasis                                                                                                    |                                                                                                    |
| Recolha e processamento de dados                                                                                                    |                                                                                                    |
| Other Present<br>On here a party affect comp pathog per property accessively preservatives and mean make a functionalises, an units a possibilities in value variations | Cest-wearsto de purits<br>par finar ritor administrativas<br>antesana rea                                                                                                    |
| tere dato de processe composition el registro o prendmano de Servicio y a trabajo.                                                                                      | The state of the state of the s |
|                                                                                                    |                                                                                                    |
| A anomalies an elementaria regist                                                                                                    |                                                                                                    |

2.9. Escolher o modo de recolha de Fotografia, inserir fotografia (se aplicável) e clicar em Confirmar.

| PIAGET                                                                          |                                                 | Prosectant ( 100 - 111)                     |
|---------------------------------------------------------------------------------|-------------------------------------------------|---------------------------------------------|
| and Carles Proces                                                               |                                                 |                                             |
| Datlos Pessaals                                                                 |                                                 |                                             |
| • describe de laisquée adoit des prés<br>d'hangante autoritation prése conserve | n and the galaxies of the second and the second | Care results & carls<br>are for the shallow |
| Sector Couples                                                                  | weath<br>Notes<br>Galaxy Sangels                | Republication installer                     |
|                                                                                 | "Garage at generalizen et al galen.             |                                             |

#### 2.10. Clicar em Adicionar Endereço para inserir um endereço.

É obrigatório que esteja associado, no mínimo, um endereço à sua ficha.

| nati facea                                                                                                    |                   |                  |
|----------------------------------------------------------------------------------------------------|-------------------|------------------|
| ta Petskala                                                                                                    | Tenenta Longovica |                  |
| na Dângi                                                                                                    | PROPERTY AND      |                  |
| tanan'i Kristang a                                                                                              |                   | The start is get |
|                                                                                                    |                   | Contactor-rest.  |
| There is brokeners                                                                                              |                   | Table is in both |
| Auto Television II                                                                                              |                   |                  |
| ** Span in Enderspot in Northol Incoments                                                                       |                   |                  |
| A fields french                                                                                                 |                   |                  |
| sections:                                                                                                    |                   |                  |
| 4/whate                                                                                                    |                   |                  |
| Address Postalagensu                                                                                            |                   |                  |
| Parent shares the second second second second second second second second second second second second second se |                   |                  |
| *Tarbas Grosenbarren alugalers                                                                                  |                   |                  |
|                                                                                                    |                   |                  |

| O                                                                                                    |
|----------------------------------------------------------------------------------------------------|
|                                                                                                    |
|                                                                                                    |
| and the second state                                                                                                    |
| Performance in the second second seco |
| 141                                                                                                    |
|                                                                                                    |

# 2.11. Clicar em Adicionar para inserir um contacto oficial, para além do email oficial.

Recomenda-se a inserção do número de telemóvel, para facilitar os contactos que possam vir a ser necessários no âmbito da sua candidatura/requerimento.

| PLAGET                                                                                                    | Provide line (191                                        |
|----------------------------------------------------------------------------------------------------|----------------------------------------------------------|
| a Fado Hexae                                                                                                    |                                                          |
| ados Pessoale                                                                                                    |                                                          |
| Institute<br>Last                                                                                                    | Der wennte eingen<br>prise inn die keinem<br>wennte ein. |
| Garged a 10% at p.                                                                                                    |                                                          |
| En Summer production of the second or go complete " drafter both process of the standard of the second of the drafter of the second of the drafter both and the second of the drafter both and the second of the second of the |                                                          |

#### 2.12. Verificar se todos os Dados Pessoais estão corretos.

Recordamos que estes dados ficarão associados à sua conta no InforEstudante, podendo ser alterados mais tarde.

Se for necessário corrigir, clicar em Voltar.

Se a informação estiver correta, clicar em Concluir.

| enter 20198  |
|--------------|
| ente 322 193 |
|              |
| Add: 1 7 101 |
|              |
|              |
|              |

A partir deste momento, pode iniciar a sua Candidatura. Avance para o Passo 4 deste manual.

### Passo 3 — Acesso ao InforEstudante

3.1. Aceder à plataforma InforEstudante (https://inforestudante.ipiaget.org/) autenticando-se usando as suas credenciais.

#### Candidatos que já foram estudantes numa das Escolas/Institutos do Piaget:

- Utilizador: email institucional (exemplo: 32589@ipiaget.pt)
- Palavra-chave: conforme credenciais de acesso

Em caso de dificuldades neste acesso e caso não esteja inscrito no presente ano letivo, deve contactar os Serviços Académicos do Campus onde esteve inscrito, para ser dado o devido seguimento.

Caso esteja inscrito no presente ano letivo, deve contactar a DT via DT-ON, disponível na área reservada do nosso site.

#### Candidatos que nunca foram estudantes numa das Escolas/Institutos do Piaget:

- Utilizador: email usado no registo no InforEstudante
- Palavra-chave: password definida no registo no InforEstudante

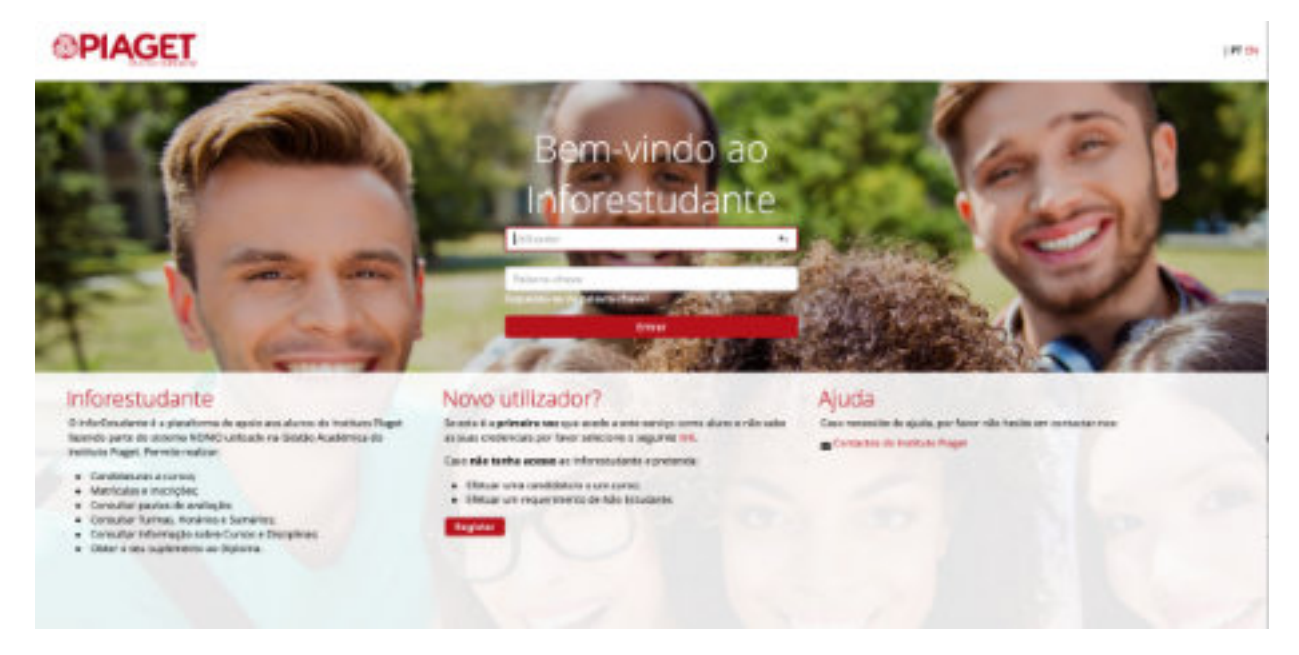

Após aceder ao InforEstudante, pode iniciar a sua Candidatura. Avance para o Passo 4 deste manual.

## Passo 4 — Candidatura

4.1. O processo de candidatura desenvolve-se em páginas sequenciais, devendo o candidato ter em atenção aos campos de preenchimento obrigatório e todas as informações/avisos que lhe são apresentadas.

A qualquer momento, pode parar a Candidatura e retomar mais tarde, acedendo ao InforEstudante para esse efeito.

Todavia, **a candidatura apenas ficará concluída após a lacragem da candidatura e o pagamento do emolumento, dentro dos prazos definidos em Edital próprio**.

4.2. Clicar, no menu lateral esquerdo, em Cursos na área "Candidatura" para iniciar o processo pretendido, seguindo os passos que vão aparecendo no portal.

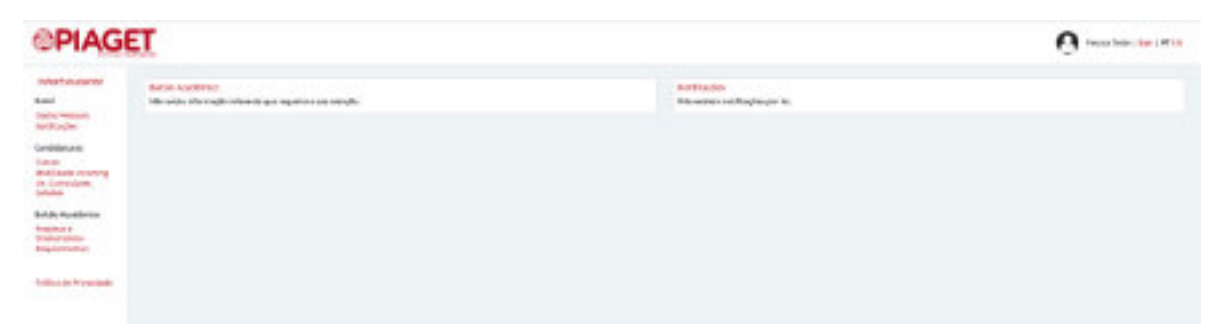

4.3. Clicar em Nova Candidatura no regime que se aplicar à sua candidatura.

| and showing the            | Gentemores                                                                                                    |                                                                                                    |
|----------------------------|----------------------------------------------------------------------------------------------------|----------------------------------------------------------------------------------------------------|
| 100                        |                                                                                                    |                                                                                                    |
| and said to prove the      |                                                                                                    |                                                                                                    |
| IL CUPPONENE.              | Entrate you a series as forest finder toportes bulleteres                                                                                                    |                                                                                                    |
|                            |                                                                                                    |                                                                                                    |
| INCOMPANY AND              |                                                                                                    |                                                                                                    |
| Contract of                | Campalinanas - CTMP                                                                                                    | Record Candidation 1                                                                                                    |
| and an appropriate         | Non-workers conductives:                                                                                                    |                                                                                                    |
|                            |                                                                                                    |                                                                                                    |
|                            |                                                                                                    |                                                                                                    |
| COLUMN STREET, ST. LANSING | Gentildenzen Verstellen nu inse de Helutigie                                                                                                    |                                                                                                    |
|                            | Circuite de accora materiale na las defacilidades antes de facilidades en facilidades en facilidades                                                                                                    |                                                                                                    |
|                            |                                                                                                    |                                                                                                    |
|                            | Cartelinates, Menuality to Januale Pondungo                                                                                                    | and the second second se                                                                                                    |
|                            | Rie onen andrideum                                                                                                    |                                                                                                    |
|                            |                                                                                                    |                                                                                                    |
|                            |                                                                                                    |                                                                                                    |
|                            | Ganilynus Augustypes                                                                                                    |                                                                                                    |
|                            | Resectoregeteel product or advantage constant and an indication appression of the product of the product of the       |                                                                                                    |
|                            | dankaser a tere arstratutory (2009/90)                                                                                                    |                                                                                                    |
|                            | <ul> <li>Garcification of Westmaker westman Ed. Pel Exercise of Dealers die 17 Solder die EB.</li> </ul>                                                                                                    |                                                                                                    |
|                            | start (de starte et la desarte)     sectores de la desarte de la desarte                                                                                                    |                                                                                                    |
|                            | Methods came contrained Marcel Secretion contraptions                                                                                                    |                                                                                                    |
|                            | <ul> <li>Rectable Source SUPPLIE You Restor Response Support Rectables Contragence R</li> </ul>                                                                                                    |                                                                                                    |
|                            | Betrack (white the strategy and plane) a subject subject to a strategy to a                                                                                                    |                                                                                                    |
|                            | Bartard Journ Drives an Denne Bain / Landest Contegens I                                                                                                    |                                                                                                    |
|                            | <ul> <li>Research Denotes a Linde</li> </ul>                                                                                                    |                                                                                                    |
|                            | <ul> <li>Whetherholds:</li> </ul>                                                                                                    |                                                                                                    |
|                            | <ul> <li>Non-production to the product of the product of the p</li></ul> |                                                                                                    |
|                            | <ul> <li>Antigenesis 1 Automotive Mandan.</li> </ul>                                                                                                    |                                                                                                    |
|                            | * Anterior Crop                                                                                                    |                                                                                                    |
|                            | <ul> <li>Aperadari Secu Antibelaria Aperadora salecie eservizia</li> </ul>                                                                                                    |                                                                                                    |
|                            | Here an experiment     Section Contractory Section and an experimental and according                                                                                                    |                                                                                                    |
|                            |                                                                                                    |                                                                                                    |
|                            |                                                                                                    |                                                                                                    |
|                            | California - D Da Januar                                                                                                    | Press and a second second second second second second second second second second second second second second s                                                                                                    |
|                            | Construction of the other of the other of the other of the other of the other of the other other of the other other othe       | And the second second sec |

# 4.4. Na página seguinte, selecione o ciclo de estudos, a Escola / Instituto (unidade orgânica) e o curso ao qual se pretende candidatar.

De seguida selecione o regime de candidatura aplicável e clique em continuar.

| int parks        | tence an examine con ore                      | e de catalètes a decover                      |                                               |   |
|------------------|-----------------------------------------------|-----------------------------------------------|-----------------------------------------------|---|
| And Bridge Color | Galarda Residen                               | Priving Street surface Science in Integrating |                                               |   |
|                  | United Capitrics                              | Instant Pathones Jan Page 10-54               |                                               |   |
| Facebai          | 1 Carrier                                     |                                               | 125.00                                        | - |
| UNLOSE P SAMER   |                                               | "later research comprises musice tobal accord | comprises de cardinale de abunerar a hore ar- |   |
|                  |                                               |                                               |                                               |   |
|                  | Regime de Candidates                          |                                               |                                               |   |
|                  | Region de Cavildoters<br>Filogies<br>Receives |                                               |                                               |   |

Mediante a escolha efetuada no ponto 4.4., as páginas seguintes no processo de candidatura poderão ser diferentes.

Deve, por isso, ter em atenção aos campos obrigatórios assinalados com \* e às informações / avisos que poderão surgir ao longo do processo.

4.5. Em cada página seguinte, preencha os campos que vão aparecendo conforme aplicável ao seu caso e clique "Continuar" para passar à página seguinte.

4.6. Após o preenchimento dos campos necessários ao seu processo de candidatura, aparece um aviso relativamente aos termos gerais de candidatura. Recomendamos que leia com atenção.

4.7. Após o preenchimento dos campos necessários ao seu processo de candidatura, aparece um aviso relativamente aos termos gerais de candidatura. Recomendamos que o leia com atenção.

4.8. Aceda à secção "Documentos a Entregar" para fazer o carregamento (upload) dos ficheiros com os documentos exigidos para a candidatura, conforme previsto em Edital próprio.

Poderá, também, consultar no site do Instituto Piaget em "Acessos" ou contactar os nossos Serviços.

Os documentos na imagem 18 são meramente exemplificativos para efeitos deste manual.

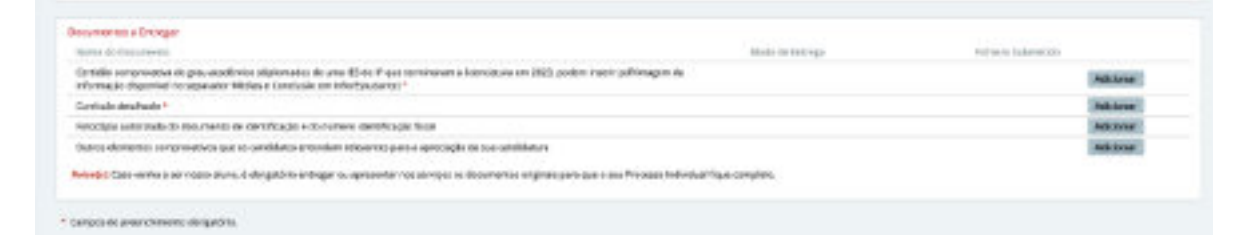

# 4.9. Clique em Adicionar em cada documento, passando para uma página onde pode fazer o carregamento do ficheiro respetivo (extensão .pdf)

Verifique as descrições associadas a cada documento para fazer o carregamento dos ficheiros nos campos corretos.

Para além dos documentos obrigatórios, recomendamos que verifique se algum dos restantes são aplicáveis ao seu caso. Anexando o ficheiro respetivo, em caso afirmativo.

4.10. Após a inserção da documentação necessário para o concurso, pode finalizar a sua candidatura, através da lacragem da mesma.

| Careful Activities                                  | Condex and condex and condex and |                             |                                                    |                    |
|-----------------------------------------------------|----------------------------------------------------------------------------------------------------|-----------------------------|----------------------------------------------------|--------------------|
| Manifestere incoming<br>Dr. Contesteres<br>Includer | 0 Estado de presechimento da informação de cardo<br>de formando e formando e | Geletura<br>enterdan Dala 4 | Contractor Landa                                   |                    |
| Saluko Academico                                    |                                                                                                    |                             |                                                    |                    |
| Propinal a<br>Employments                           | Praces-relatives a candidaturas e methicular                                                                                                    |                             |                                                    |                    |
| Requesterion                                        | Data Balla Candidataran (2) (3)                                                                                                    | -2085                       | Balle Fren Canadima tarias: 00-07-2025             |                    |
|                                                     | Deta limite para alteração de documentos<br>(precarelidatora condicionada)                                                                                                    | 10023                       | Bata limita Pagamento (38 (6-07-302)<br>apticável) |                    |
| President of Principale                             | Buta de Initia de Seriegão: 07 67                                                                                                    | 3025                        | Bata Fim Seriegile: 12:07-2023                     |                    |
|                                                     | Disponsibilitanção Listas Provinderias a partir<br>de:                                                                                                    | -2023                       | Bata Limite Periodo de 14407-2023<br>Reclamações:  |                    |
|                                                     | Bayer definição Listas Definitivai a partir<br>de:                                                                                                    | -2023                       | Perioda da Matritudas                              |                    |
|                                                     | Dates Persian                                                                                                    |                             |                                                    | Alterna Torografia |
|                                                     | Tarter Control of Control                                                                                                    |                             |                                                    |                    |
|                                                     | Detta da                                                                                                    |                             |                                                    |                    |
|                                                     | E-mail Official                                                                                                    |                             |                                                    |                    |
|                                                     | Cantacto Oficial                                                                                                    |                             |                                                    |                    |
|                                                     | Estado da Fer Agrevar O<br>Potografia:                                                                                                    |                             |                                                    |                    |
|                                                     |                                                                                                    |                             |                                                    | -                  |
|                                                     | Candidaturo                                                                                                    |                             |                                                    | ter dimer Bernett  |
|                                                     | Ano-Lative: 2023/2024                                                                                                    |                             | -                                                  |                    |

## 4.11. No processo de finalização, o sistema verifica se a candidatura está em condições de ser submetida.

Caso não esteja, aparece uma mensagem a identificar o que está em falta.

Se lhe aparecer uma mensagem similar, deve voltar à sua candidatura e corrigir ou inserir o que está em falta.

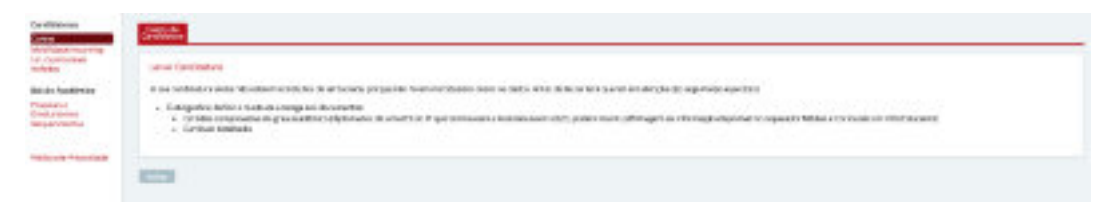

## 4.12. Ao clicar em Lacrar, aparece uma mensagem final de confirmação, conforme exemplo.

Caso pretenda submeter a candidatura, clique em Confirmar.

Se pretender rever ou alterar algo, clique em Cancelar.

| Cardia are            |                                                                                                    |
|-----------------------|----------------------------------------------------------------------------------------------------|
| the Controllers,      | lan deklara                                                                                                    |
| table contexes        | An application of the second second s |
| Page of Concentration | Nami anger ngelue i ken an untationa anne ar musike e data at su untation, er sain station an opgerenn sammere i respit è provision artikron.                                                                                                    |
|                       | Design norm latter characteristicand                                                                                                    |
|                       |                                                                                                    |

## 4.13. Ao confirmar a Lacragem da sua candidatura, aparece uma mensagem a confirmar que a sua candidatura foi submetida.

Neste ecrã encontra também os dados para pagamento através de Referência Multibanco.

| didatanas                                                                                    | Dedos de<br>Centiláciose                                                                                                    |
|----------------------------------------------------------------------------------------------|----------------------------------------------------------------------------------------------------|
| ebildade incoming<br>in Carricalenia Incledes<br>Jalicão Acadêmiico<br>regises e tradementos | Obrigado, Terminou a sua candidatura com sucessol     Solgo de sua candidatura ( <u>entre de sua candidatura com sucessol</u> Solgo de sua candidatura     Casa canto songérite ou altera algun dadi de sua candidatura deved anose en contesta com el Sevejo Asaltentes                                                                                 |
| THE OLD                                                                                      | Pagamento                                                                                                    |
| illia de Wilaacidade                                                                         | Por faron, procesia ao pagamento de 💭 E funcio à destituita Plaget (Alf. 301362ND), pasa efectivar a suo combideuro.<br>Tem ani ao de 💭 2003 para efectivar o pogomento.<br>Poderá sempreventar a este site consultar os states de pagamente o acompanitar a ovitução da sua candidatora. Pederá efectar o pagamento atsues das segueitas recistintades. |
|                                                                                              | Pagamento por Multibanco<br>Acoes de una calsa estituence ca acoes de un cavajo de honataneng, aceda a opján "Agamenter" e teorocasa es segunos dados                                                                                                    |
|                                                                                              | Metarte                                                                                                    |
|                                                                                              | Pagamento na Tesouraria                                                                                                    |
|                                                                                              | Em sese de improvibilidade de efetivar o popamento por quolquer das modulitades anter tares, soniales os serviços ou consulte o site da instituição.                                                                                                    |

A sua candidatura só passará para a fase seguinte do processo (análise pelos Serviços) após pagamento da taxa de candidatura.

> Se não efetuar o pagamento da candidatura dentro do prazo, esta pode ser anulada.

### Dúvidas ou dificuldades no processo de candidatura

Pode enviar / expor as suas dúvidas ou dificuldades no processo de candidatura através dos contactos abaixo indicados, devendo indicar sempre:

#### I. Dúvida

Descrição sucinta e objetiva da dúvida, enviando print-screen (se aplicável) e identificando o curso, concurso e Escola ou Instituto a que se pretende candidatar.

#### II. Dificuldade

a) Dificuldade identificada:

- Não aparece o concurso pretendido na página inicial das candidaturas
- Quando escolho o concurso, não aparece o curso pretendido
- Aparece uma mensagem de erro
- Quando tento lacrar a candidatura, dá erro
- Outra (Identificar sucintamente qual)

b) Enviar print-screen a identificar a dificuldade concreta ou mensagem de erro.

#### Contactos

- 808 20 30 49 (Linha Azul, valor de uma chamada local)
- 967 280 828 (Whatsapp)
- acesso@ipiaget.org (email)
- Veja todos os contactos dos campi em ipiaget.org.